# Follow the steps below for a quick guide to getting the most out of ClinicalKey.

#### ACCESS

1. Type a term into the main Search Bar available on every page.

- Search
- Use the AutoSuggest feature by typing in just the first few letters of a term and choosing from a list of relevant choices.
- 3. Hit the Search Button to return results.

- -

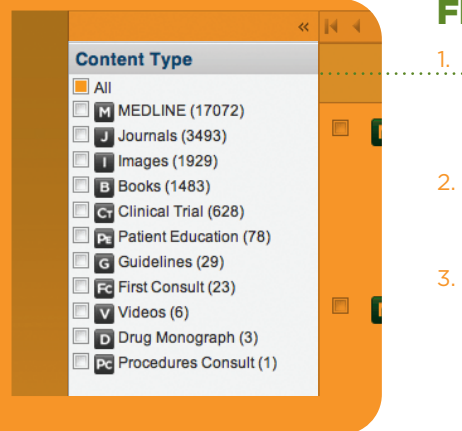

## FILTER AND PREVIEW

- Filter Search Results by clicking on **Content Type** in the left hand column. You can also filter by specialty, study type and date.
- Scroll through the Search Results Page and click on the double arrow to preview content in the right panel.
- 3. Click the title of the search result to open it in the **Content Reader** and view full content.

### VIEW

- Left panel includes **Outlines** or **Table of Contents** for easy navigation.
- 2. Center panel includes full-text content that can be expanded by clicking on the arrows on the left and right panels.
- Right panel includes additional information.

### **PRESENT IMAGES**

- 1. From the **Search Results Page** center panel, click the check boxes next to desired images.
- Click the Plus Sign + next to the Presentation Button to add them to the Presentation Maker.
- Click the Presentation Button to open the Presentation Maker and review selected images.
- Once you're finished, click the Export to PowerPoint Button and view your presentation.

# Record your personal account information below.

Username

Password

For Technical Support: Call us at 1.888.615.4500 or email us at usinfo@elsevier.com

Start searching now at ClinicalKey.com!

Quick Reference Card

# CLINICAL KEY

# Smarter Search. Faster Answers.

## ELSEVIER

# Access the world's first Clinical Insight Engine.

A new resource designed to anticipate physicians' needs and provide smarter, faster answers.

#### Comprehensive Content The largest collection of clinical resources

- Trusted Answers Information backed by Elsevier
- > Unrivaled Speed to Answer Less time searching, more time caring for patients

# **Start Here for Personal Access**

#### Create your ClinicalKey account for exclusive benefits.

- Saved Searches Store frequently used search terms for fast, easy access later.
- > Personal Reading List Build your own collection of books, journals and articles to read at your leisure.
- > Presentation Maker Collect and save images to present.

#### > Mobile Access Use ClinicalKey on-the-go with a site optimized for your mobile device.

> CME Credit Earn free CME credit for searches conducted.

# To Create Your Personal Account Follow These Steps.

- Visit ClinicalKey.com within your institutional network or IP range.
- 2. Click the "Register" link.
- Enter required data your email address will be your username.
- 4. Confirm your password by re-entering it.
- Congratulations! You've created a new personal account!

If you require remote access, contact your institutional administrator.